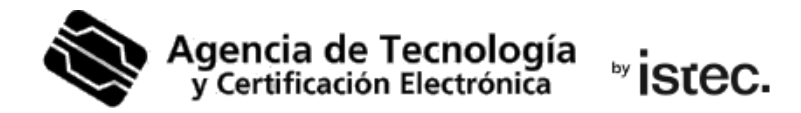

## Cambiar el PIN.

## Certificado digital en fichero.

Esta guía parte de que tienes tu certificado en un fichero .p12 y quieres cambiarle la contraseña o PIN que ya conoces tiene asignado.

## ¿Cómo puedes conseguirlo?

Necesitas un **sistema Windows** y descarga esta aplicación para hacerlo: https://www.accv.es/fileadmin/Archivos/software/ACCV\_GestPIN\_P12.exe

En la pantalla de inicio de la aplicación, rellena los campos correspondientes al PIN actual, al PIN Nuevo y Confirmar el PIN Nuevo.

| Agencia de Tecnolog<br>y Certificación Electrónica | ia Introducción de<br>Introduzca los va | Introducción de valores<br>Introduzca los valores que se le solicitan |                                 |  |
|----------------------------------------------------|-----------------------------------------|-----------------------------------------------------------------------|---------------------------------|--|
| 1. Seleccion <mark>e</mark> el fichero             | p12 al que quiere camb                  | iar <mark>el</mark> PIN                                               |                                 |  |
| Fichero:                                           |                                         |                                                                       | Buscar                          |  |
| 2. Introduzca PINES                                |                                         |                                                                       |                                 |  |
| PIN actual:                                        | ••••                                    | Estado                                                                | PIN correcta                    |  |
| PIN nuevo:                                         | •••••                                   | PIN y confirm                                                         | nación c <mark>oincid</mark> en |  |
| Confirmar PIN Nuevo:                               | •••••                                   | Mostrar valores                                                       |                                 |  |
| licoft Tostall Sustem v2 4                         | 16                                      |                                                                       |                                 |  |

En **Estado** (parte derecha) verifica que la longitud de PIN es correcta y que el PIN y la confirmación coinciden. Pulsa **Siguiente**>

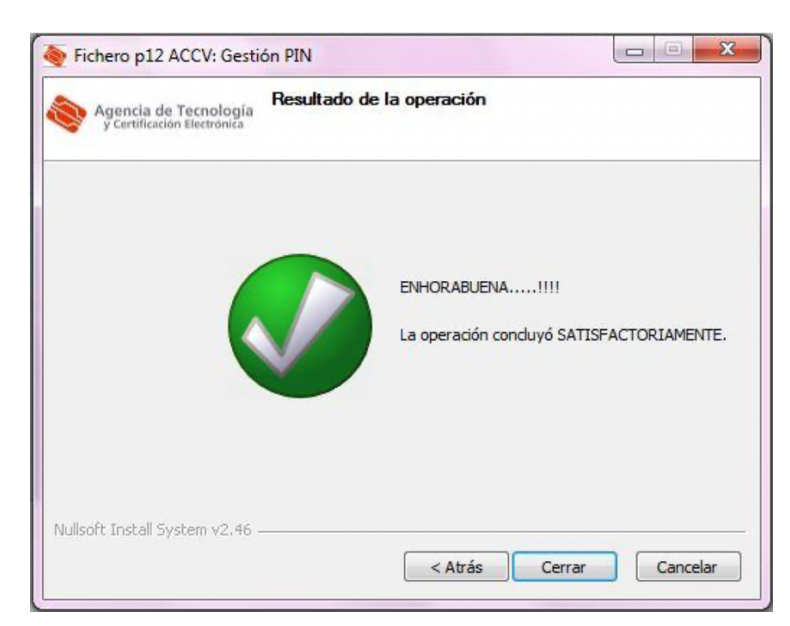

La última pantalla te confirma que el PIN se ha cambiado correctamente. Pulsa Cerrar.

## Necesito ayuda

En caso de duda puedes contactar con la ACCV a través del formulario web de consulta en <a href="https://www.accv.es/contacta/">https://www.accv.es/contacta/</a> o del número **963 866 014**.